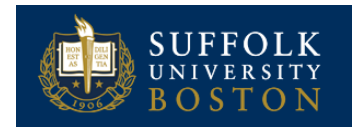

## VIEW TIME OFF REQUESTS

From the *Time* Worklet:

1. Under View click My Time Off. The Time Off Requests tab shows all future time off requests.

| Time Off Requests Time Off Balances as of Current Date |                 |                 |           |              |  |  |  |  |  |
|--------------------------------------------------------|-----------------|-----------------|-----------|--------------|--|--|--|--|--|
| Date                                                   | Day of the Week | Туре            | Requested | Unit of Time |  |  |  |  |  |
| 01/12/2018                                             | Friday          | Vacation        | 7         | Hours        |  |  |  |  |  |
| 01/11/2018                                             | Thursday        | Unpaid Time Off | 7         | Hours        |  |  |  |  |  |
| 01/10/2018                                             | Wednesday       | Jury Duty       | 7         | Hours        |  |  |  |  |  |
| 01/09/2018                                             | Tuesday         | Health Absence  | 7         | Hours        |  |  |  |  |  |
|                                                        |                 |                 |           |              |  |  |  |  |  |

2. The **Time Off as of Current Date** tab shows your balances as of today's date.

| Ti  | Time Off Requests Time Off Balances as of Current Date |                 |                           |                            |                                           |                             |                      |                            |                                     |                          |                                                   |
|-----|--------------------------------------------------------|-----------------|---------------------------|----------------------------|-------------------------------------------|-----------------------------|----------------------|----------------------------|-------------------------------------|--------------------------|---------------------------------------------------|
| Bal | Balances Tracked in Hours 3 items                      |                 |                           |                            |                                           |                             |                      |                            |                                     |                          |                                                   |
| Tì  | ne Off Plan                                            | Unit of<br>Time | Beginning Year<br>Balance | Accrued<br>Year To<br>Date | Time<br>Off<br>Paid<br>Year<br>To<br>Date | Beginning<br>Period Balance | Accrued in<br>Period | Time Off Paid<br>in Period | Carryover<br>Forfeited in<br>Period | Ending Period<br>Balance | Ending Period Balance<br>Including Pending Events |
| н   | ealth Absence                                          | Hours           | 44                        | 70                         | 35                                        | 79                          | 0                    | 0                          | 0                                   | 79                       | 72                                                |
| S   | upplemental Income Replacement                         | Hours           | 0                         | 0                          | 0                                         | 0                           | 0                    | 0                          | 0                                   | 0                        | 0                                                 |
| V   | acation                                                | Hours           | 53.66                     | 49                         | 35                                        | 67.66                       | 0                    | 0                          | 0                                   | 67.66                    | 67.66                                             |
|     |                                                        |                 |                           |                            |                                           |                             |                      |                            |                                     | Total: 146.66            | 139.66                                            |

## VIEW TIME OFF AS OF A CERTAIN DATE

From the Time Worklet:

- 1. Under View, click Time Off Balance
- 2. Enter a date in the As Of field.

Click **OK**. A report of your Balances as of the date entered displays. You will see the time you will have accrued, the time you have taken or are approved to take, and the remaining balance as of the date you entered.

| Balance As Of Date 01/10/2018                                                                                    |                                    |                           |                            |                                           |                             |                      |                            |                                     |                          |                                                   |
|----------------------------------------------------------------------------------------------------|------------------------------------|---------------------------|----------------------------|-------------------------------------------|-----------------------------|----------------------|----------------------------|-------------------------------------|--------------------------|---------------------------------------------------|
| Values displayed are based on the Balance As Of Date entered. To view details drill down on Year to Date values. |                                    |                           |                            |                                           |                             |                      |                            |                                     |                          |                                                   |
| Balances Tracked in Hours 3 items                                                                                | Balances Tracked in Hours 3 litems |                           |                            |                                           |                             |                      |                            |                                     |                          |                                                   |
| Time Off Plan                                                                                                    | Unit of<br>Time                    | Beginning Year<br>Balance | Accrued<br>Year To<br>Date | Time<br>Off<br>Paid<br>Year<br>To<br>Date | Beginning<br>Period Balance | Accrued in<br>Period | Time Off Paid<br>in Period | Carryover<br>Forfeited in<br>Period | Ending Period<br>Balance | Ending Period Balance<br>Including Pending Events |
| Health Absence                                                                                                   | Hours                              | 44                        | 70                         | 35                                        | 79                          | 0                    | 0                          | 0                                   | 79                       | 72                                                |
| Supplemental Income Replacement                                                                                  | Hours                              | 0                         | 0                          | 0                                         | 0                           | 0                    | 0                          | 0                                   | 0                        | 0                                                 |
| Vacation                                                                                                    | Hours                              | 53.66                     | 49                         | 35                                        | 67.66                       | 0                    | 0                          | 0                                   | 67.66                    | 67.66                                             |
|                                                                                                    |                                    |                           |                            |                                           |                             |                      |                            |                                     | Total: 146.66            | 139.66                                            |

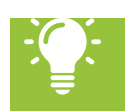

<u>Note</u>: You may view time off paid and balances for multiple periods. Select **Actions**, then: Time and Leave > View Time Off Results by Period. Select the plan and periods you wish to see.